# 福建省高等学校师资培训中心

闽师培〔2022〕 3 号

# 关于举办福建省第 68-69 期高等学校 教师岗前培训班**的通知**

各高校人事处:

根据《关于开展高等学校教师岗前培训有关问题的通知》 (教人司〔1998〕34 号)、《关于举办高等学校青年教师教 育理论培训和考核的通知》(闽教师管〔1995〕001 号)及 《教育部等六部门关于加强新时代高校教师队伍建设改革 的指导意见》(教师〔2020〕10 号)和省教育厅有关部署要 求,现将今年我省高校教师岗前培训的有关事项通知如下。

一、培训对象

凡全省高校新入职的,没有取得高校教师岗前培训合格 证书的教师。

二、培训内容

(一)必修课:《高等教育学》、《高等教育心理学》、《高等教育法规概论》、《教师伦理学》、《课堂教学技能》和《现代教育技术》等6门课程。

(二)选读课:《板书设计》和《教师礼仪》2门课程。三、培训形式

(一)采取线上直播授课与在线学习相结合的培训形式。

(二) 培训学习共计 180 学时, 其中:

1.线上直播课程学习(必修课和选读课):56学时。

2.在线学习:124 学时。包括在线点播课程学习 60 学时、 题库练习(含模拟考试) 64 学时。

其中:(1)点播课程自学员报名成功后即可自行开始点 播学习。(2)题库学习需学员在教师培训云平台"公告简报" 处下载岗前培训考试题库自行学习。(3)模拟考试在教师培 训云平台岗前培训项目阶段2进行。

(三)作业:学员独立完成并提交1课时(45分钟)的 教学详案(word 格式)和1课时(45分钟)教学课件(ppt 格式)。

(四)请学员报名后及时关注教师培训云平台的相关 通知。

### 四、考核办法

(一)作业环节。学员自主提交:68 期提交时间为7
月12日-20日,69 期提交时间为8月4日-12日。60分以
上(含60分)为"合格",60分以下为"不合格",不合格

者需修改后再次提交审阅,直至合格。

(二)考试环节。6门必修课程分两场进行考试,每3 门课程合并为一场,每场考试时间90分钟,其中每门课程 考试时间均为30分钟,单门课程考试时间不累计。每份试 卷分单项选择题、多项选择题和判断题,每门课程满分为100 分,75分(含75分)以上为"合格",75分以下为"不合 格",需参加补考。

凡参加培训学员完成教学计划规定的学习课时、作业与 考试成绩合格,由福建省高等学校师资培训中心颁发岗前培 训合格证书(进入培训平台自行打印),作为教师资格认定 和专业技术职务聘任的依据之一。

#### 五、时间安排

(一)本次培训统一报名,分两期举行,学员可自主选择参加其中一期培训。

| 期<br>数 | 线上报<br>名时间   | 线上直播<br>时间     | 考试报<br>名时间    | 考试<br>时间      | 考试地点                  | 备<br>注      |
|--------|--------------|----------------|---------------|---------------|-----------------------|-------------|
| 6<br>8 | 6月15日        | 7月5日-12日       | 7月12日<br>-14日 | 7月21日<br>-27日 | 福建师大仓山<br>校区综合教学      | 需<br>打<br>印 |
| 6<br>9 | -25 <b>⊟</b> | 7月28日-8月<br>4日 | 8月4日<br>-6日   | 8月13日<br>-19日 | 楼计算机教室<br>403、503、603 | 准<br>考<br>证 |

备注: 1.学员可在当期考试时段中自选一天参加考试。

2.候考室在福建师大仓山校区综合教学楼语音教室 201、202、
 301、302。

| 补考对象                       | 线上报名<br>时间  | 补考时间   | 考试地点        | 备<br>注 |
|----------------------------|-------------|--------|-------------|--------|
| 2022 年报名参加培训               |             |        |             |        |
| 且考试未通过者,可参                 | 8月20日       | 8日21日  |             | 需      |
| 加本次举办的每门课一                 | (下午3点截止)    | ΟΊΖΙΗ  | 福建师大仓山      | 打      |
| 次免费补考。                     |             |        | 校区综合教学      | 印      |
| 人生式分生会地拉测到                 |             |        | 楼计算机教室      | 准      |
| 今年以住午参加培训补                 | 7月13日-8月22日 | 0日 つ2日 | 403、503、603 | 考      |
| 写不通过有均可 <u>多</u> 加补<br>去 ( | (下午3点截止)    | 0月23日  |             | 证      |
| /5。(10,01,1)               |             |        |             |        |

(二)补考时间

备注:补考具体操作流程届时会在教师培训云平台"公告简报" 里通知。

### 六、考场管理

(一)准考证(补考证)打印。有关打印方法及要求在 福建省高等学校师资培训中心(http://gpzx.fjnu.edu.cn/)主 页的【公告】处,或教师培训云平台的"公告简报"处通知。 参加考试学员凭准考证和身份证,经验证后方可进入考场参 加考试。

(二)线下考试严格执行疫情防控措施。学员须持健康码绿码、行程码、48小时核酸检测阴性报告、填写完整的《防控疫情期间健康信息情况表》(附件2),经核验后方可进入考场参加考试。考前14天内有重点涉疫地区、中高风险地区、有疫情报告地区、外溢风险较高地区等涉疫地区旅居史的,不得参加现场考试。

(三)在《高等教育学》《高等教育心理学》2门课程考试中有作弊行为的学员,中心将参照《教师资格条例》第二
十条"其考试成绩作废,3年内不得再次参加教师资格考试"的规定进行处理,并书面通报该学员所在学校。

(四)在《高等教育法规概论》《教师伦理学》《课堂教 学技能》《现代教育技术》4门课程考试中有违规行为的学员, 中心将取消其相应课程成绩,并书面通报所在学校,该学员 不得参加当年补考。

#### 七、参考书目

1.《高等教育学》(修订版,高等教育出版社);2.《高等教育心理学》(修订版,高等教育出版社);3.《高等教育法规概论》(北京师范大学出版社);4.《教师伦理学》(浙江大学出版社);5.《课堂教学技能》(福建教育出版社);6.《现代教育技术》(福建教育出版社)。参考书目由学员自愿、自行购买。

## 八、报名办法

(一)采取网络报名的方式。网报时间:6月15日-6月25日,请学员登录福建师范大学官网→福建省高等学校师资培训中心(http://gpzx.fjnu.edu.cn/)→教师培训云平台→培训项目→选择"2022年福建省第68-69期高校教师岗前培训"进行缴费、报名、学习(具体操作详见附件3学员手册)。

(二)请参训学员在网上报名的同时,向本校人事处提

交并确认参训相关信息。

(三)请各校人事处于 2022 年 7 月 1 日前把本校参加 教师岗前培训班学员名单汇总表(附件 1)以"单位名称+ 岗前培训+报名人数"为文件名发送至 916034857@gg.com。

### 九、缴费方式

每人培训费 580 元,考试费 120 元,共计 700 元。通 过网上"支付宝"缴费支付。具体缴费流程如下:登录福建 省高等学校师资培训中心→教师培训云平台→培训项目→ 选择"2022 年福建省第 68-69 期高校教师岗前培训",点 击"在线报名",点击"去付款",选择支付方式为"支付 宝",扫码缴费。发票在培训结束后将自动发送至学员平台 预留邮箱,请学员自行下载(请学员务必认真填写开票所需 的单位名称、纳税人识别号,确保准确无误)。

# 提示:一旦完成支付,概不退款。

十、联系办法

(一)系统报名、学习过程中如有技术问题,请通过以下方式联系咨询:

1.通过平台登录后的客服浮窗咨询客服老师:

周一至周五: 上午 8:30-12:00, 下午 13:00-17:30

2.直接拨打学员技术服务热线电话: 4008757650

服务时间:上午8:30-12:00;下午13:00-22:00;周末 及节假日照常值班

3.通过平台登录后页面右侧的"平台操作咨询"窗口留

言咨询。

(二)高师培训中心联系人:李春芳老师、陆碧哨老师,联系电话:(0591)83446982。

联系地址: 福州市仓山区对湖路 75 号, 福建省高等学 校师资培训中心办公室 103 室。

附件: 1.福建省高等学校教师岗前培训班学员名单汇总表

2.防控疫情期间健康信息情况表

3. "教师培训云平台"学员操作手册

福建省高等学校师资培训中心

2022年6月7日

附件 1

福建省高等学校教师岗前培训班学员名单汇总表

单位:

联系人:

联系电话:

| 序号 | 工作<br>单位 | 姓名 | 性别 | 期数 | 身份证<br>号码 | 手机<br>号码 | 邮箱(接收<br>电子发票) | 备注 |
|----|----------|----|----|----|-----------|----------|----------------|----|
|    |          |    |    |    |           |          |                |    |
|    |          |    |    |    |           |          |                |    |
|    |          |    |    |    |           |          |                |    |
|    |          |    |    |    |           |          |                |    |
|    |          |    |    |    |           |          |                |    |
|    |          |    |    |    |           |          |                |    |
|    |          |    |    |    |           |          |                |    |
|    |          |    |    |    |           |          |                |    |
|    |          |    |    |    |           |          |                |    |
|    |          |    |    |    |           |          |                |    |
|    |          |    |    |    |           |          |                |    |

备注: 1.请统一用 Excel 格式制表。

2.请各校人事处联系人把汇总表以"单位名称+岗前培训+报名 人数"为文件名发送至 916034857@qq.com。

3.学员务必认真填写邮箱地址,确保准确无误。

附件 2

# 防控疫情期间健康信息情况表

| 姓名                                         |               |               | 性别                                        |             |              | 单位名称                          |                     |               |
|--------------------------------------------|---------------|---------------|-------------------------------------------|-------------|--------------|-------------------------------|---------------------|---------------|
| 身份证号                                       |               |               |                                           |             |              | 联系方式                          |                     |               |
| 来校前住址                                      |               |               |                                           |             |              |                               |                     |               |
| 到校事由                                       |               |               |                                           |             |              |                               |                     |               |
|                                            | 是             | 否             | 个人及家属<br>近 14 天是否                         | 是           | 否            |                               | 是                   | 否             |
| 个人及家属<br>近 14 天是否<br>到过中高风<br>险地区          |               |               | 到过有病例<br>报告社区或<br>与有病例报<br>告社区人员<br>密切接触  |             |              | 个人及家属<br>是否被集中<br>医学隔离观<br>察  |                     |               |
| 个人及家属<br>是否接触过<br>新冠病毒感<br>染的肺炎确<br>诊、疑似、无 | 是             | 否             | 个人及家属<br>是否从国<br>(境)外返回<br>或接触国<br>(境)外返回 | 是           | 否            | 个人及家属<br>是否接触重<br>点疫区返乡<br>人员 | 是                   | 否             |
| 症状病例                                       | E             | 不             | 者                                         |             |              |                               |                     |               |
| 是否出现发<br>烧、乏力、干<br>咳等症状                    |               |               | 具体症状及<br>处置措施                             |             |              |                               |                     |               |
| 其他需要说<br>明的事项                              |               | 1             | 1                                         |             |              |                               |                     |               |
| 备注: 1. 持(<br>间为入校前 14                      | 健康码绮<br>4 日开始 | 表码、行行<br>起算;3 | 程码、48 小时<br>. 家属只统计剧                      | 核酸检<br>言住在- | :测阴性<br>一起的; | 上报告(纸质)<br>; 4. 请在是或          | 版); 2. 统ì<br>č否栏打√; | 计往返时<br>5.入校考 |

本人承诺: 以上填报信息的真实性负责。

试时请将此表交给监考人员。

签名**:** 

年 月 日

# 福建省高等学校师资培训中心

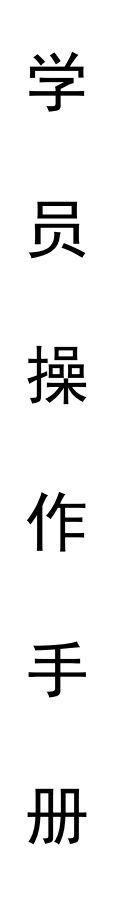

二〇二二年六月

# 学员电脑端操作手册

# 一、登录报名

1. 在电脑中打开浏览器, 输入网址:

# (https://www.tcc.edu.cn/h/jspxy/)

| 主办单位: 福建省高等学校师               | 师资培训中心 承办单位:             | 国家教育行政学院 依托平          | 台: 中国教育干部网络学院       |                           |                                                                | 门户管理 注册/登录       |
|------------------------------|--------------------------|-----------------------|---------------------|---------------------------|----------------------------------------------------------------|------------------|
|                              | 福建省高                     | 等学校师                  | 资培训中                | <b>心  </b> 教师             | 币培训云平                                                          | ·台               |
| 首页                           | 资讯动态                     | 培训项目                  | 精品课程                | 考试报名                      | 数字图书馆                                                          | 发票信息             |
| 您所在的位置: 首页 > 5               | 培训项目                     |                       |                     |                           |                                                                |                  |
| 2022年福建省第<br>高等学校教师的<br>派名人日 | 第68-69期<br>対前培训          | 2021年福建省幼<br>教学园长能力提升 | 儿园。<br>培训 。<br>研能力摄 | 21年度高校青年<br>教学和教科<br>升示范班 | ・<br>・<br>・<br>・<br>・<br>教育管理<br>・<br>・<br>・<br>、<br>、<br>教育管理 | 第25期<br>理人员培训班 * |
| 2022年福建省第68-69               | 9期高等学校 202               | 1年福建省幼儿园教学图           | 國长能 福建省202          | 1年度高校青年教师                 | 教 2021年高校教                                                     | 育管理人员培训          |
|                              | ·                        | 图 1-1 #               | 教师培训云               | 平台首页                      |                                                                |                  |
| <b>2</b> . 点击右               | 口上角"                     | 注册/登录                 | と",完成               | 成账号注                      | 册并登录                                                           | :平台。             |
|                              | <br>致力于构建全民<br>易学 乐学终身学: | 习生态系统                 |                     | 免费注册                      | 8                                                              |                  |
|                              | 1.1                      | 1934 B                | ● ● ●               |                           |                                                                |                  |
|                              |                          |                       | 100 N 100           | (8-25位字符,需同时包含)           | 大小写字母、数字) 🥥                                                    |                  |
|                              |                          |                       |                     |                           | 获取验证码                                                          |                  |
|                              | 1                        |                       |                     | 已阅读并同意 《用户协议》             |                                                                |                  |

已有账号? 立即登录

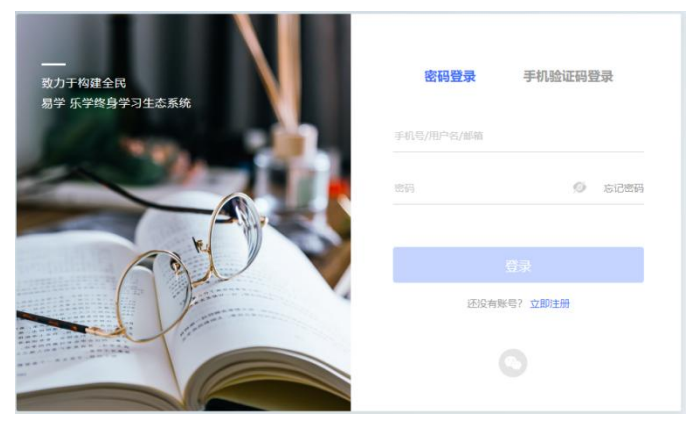

图 1-2 教师培训云平台注册/登录页

3.在教师培训云平台首页,点击"2022年福建省第68-69期高校教师岗前培训"项目,进入缴费报名页面。

| 首页                              | 资讯动态          | 培训项目                                            | 精品课程                                                                            | 考试报名                                 | 数字图书馆         | 发票信息             |
|---------------------------------|---------------|-------------------------------------------------|---------------------------------------------------------------------------------|--------------------------------------|---------------|------------------|
| 欧所在的位置: 首页 > 均                  | 钏项目           |                                                 |                                                                                 |                                      |               |                  |
| 2022年福建省第<br>高等学校教师岗<br>资 报名入11 | 68-69期<br>前培训 | 2021年福建省幼<br>文学园长能力提升                           | 儿园<br>抽油加加加加加加加加加加加加加加加加加加加加加加加加加加加加加加加加加加加加                                    | 21年度高校青年<br>教学和教科<br>升示范班            | ·<br>· · 教育管理 | 育25期<br>【人员培训班 ▲ |
| 022年福建省第68-69                   | 期高等学校 2021    | 年福建省幼儿园教学的                                      | 园长能 福建省202                                                                      | 21年度高校青年教师教                          | 2021年高校教育     | 管理人员培训           |
|                                 |               |                                                 |                                                                                 |                                      |               |                  |
| 登录 注册                           |               |                                                 |                                                                                 |                                      | 个人            | 学习中心 管理工作台       |
| i                               | :             | 2021年<br>福建省高等学<br>项目时间:20<br>报名时间:20<br>¥700.0 | 「校教师岗前培训<br>校师资培训中心   6 分<br>021-05-28 至 2022-04-<br>021-06-15 至 2021-08-<br>00 | I<br>(→ ● ● ● ● ●<br>21 (→ → ●<br>02 |               | 1                |
| 项目简介                            |               |                                                 |                                                                                 |                                      |               |                  |

图 1-3 缴费页面

| 填写报名信息          |                                                                      |  |  |  |  |  |  |  |  |  |
|-----------------|----------------------------------------------------------------------|--|--|--|--|--|--|--|--|--|
| 请准确提交您的信息资料     | 请准确提交切的信息资料,以便录入切的学习档案或发放证书                                          |  |  |  |  |  |  |  |  |  |
| 基本信息            |                                                                      |  |  |  |  |  |  |  |  |  |
| * 姓名:           | 1.21                                                                 |  |  |  |  |  |  |  |  |  |
| * 身份证件:         | <b>身份证</b> · 11022/169210050013                                      |  |  |  |  |  |  |  |  |  |
| * 性别:           | ● 男 ◎ 女                                                              |  |  |  |  |  |  |  |  |  |
| * 由『箱:          |                                                                      |  |  |  |  |  |  |  |  |  |
| * 一寸照片:         | 照片上传说明:<br>1.一寸照片(分辨率295*413);<br>2.圆片文件小于1M;<br>3.圆片格式jpg、jpeg、png; |  |  |  |  |  |  |  |  |  |
| 工作信息<br>* T作单位: | [298.05                                                              |  |  |  |  |  |  |  |  |  |
| 发票信息            |                                                                      |  |  |  |  |  |  |  |  |  |
| 类型:             | ● 単位 ◎ 个人                                                            |  |  |  |  |  |  |  |  |  |
| * 抬头:           | 课输入准确的给头名称                                                           |  |  |  |  |  |  |  |  |  |
| *税号:            | 请输入准确的纳税人识别号                                                         |  |  |  |  |  |  |  |  |  |
| 单位地址:           | 语输入详细地址                                                              |  |  |  |  |  |  |  |  |  |
| 单位电话:           | 谐输入单位座机号码,例: 01062100000                                             |  |  |  |  |  |  |  |  |  |
| 开户银行:           | 谐输入单位账户开户银行                                                          |  |  |  |  |  |  |  |  |  |
| 银行账号:           | 诸输入单位银行账号                                                            |  |  |  |  |  |  |  |  |  |
| * 邮箱:           | 请输入电子邮箱                                                              |  |  |  |  |  |  |  |  |  |
|                 | Note: Book                                                           |  |  |  |  |  |  |  |  |  |

图 1-3 填写基本信息

温馨提示:

1.学员报名成功后需完善个人信息和发票信息,请务必与本单 位财务处确认发票信息完整无误,如因个人填写错误导致开具发票无 法报销请自行负责。

2.点播课程自学员报名成功后即可自行开始点播学习。

**3**.题库学习自学员报名成功后即可在教师培训云平台"公告简 报"处下载岗前培训试题库自行学习。

4.模拟考试在教师培训云平台岗前培训项目阶段2进行。

5.学员选定学习期数,不能更改。

6.一旦缴费概不退款,请谨慎支付。

|    | 福建省高 | 等学校师 | 资培训中       | <b>心  </b> 教师 | <b>师培训云平</b>      | <sup>z</sup> 台      |
|----|------|------|------------|---------------|-------------------|---------------------|
| 首页 | 资讯动态 | 培训项目 | 精品课程       | 考试报名          | 数字图书馆             | 发票信息                |
|    |      | 要通知  | <b>6</b> 0 | 资讯动?<br>・ 关于举 | な<br>か2021年福建省高校青 | <b>要</b><br>行年教师教 1 |

| 账户订单                                                  | 点击"已付款",再选    | 择"发票信息     | "进行修改 | 文                              |    |  |  |  |  |  |
|-------------------------------------------------------|---------------|------------|-------|--------------------------------|----|--|--|--|--|--|
| 所有订单 已付款                                              | 待付款 已开票 未开票   |            |       |                                |    |  |  |  |  |  |
| 订单                                                    |               | 单价         | 合计    | 状态                             | 操作 |  |  |  |  |  |
| <b>2022-06-02 08:39</b> 订单号: 5953680920 福建省高等学校师资培训中心 |               |            |       |                                |    |  |  |  |  |  |
| iii (頭)                                               | 2022年高校教师岗前培训 | ¥(<br>发票信息 | ¥C    | 已付款<br>支付宝<br>2022-06-02 08:39 |    |  |  |  |  |  |

图 1-4 发票信息查询修改

## 二、进入学习

电脑端成功登录后,进入"个人学习中心",选择"自主学习" - "项目"菜单,在右侧可以看到培训项目,点击"立即学习"按钮 即可进入项目页面进行研修学习。

| ■ 学习中心                                              | 首页  | 账户安全                                  | 帮助中心                                          | ¢ 🦲 🚃 ~ |
|-----------------------------------------------------|-----|---------------------------------------|-----------------------------------------------|---------|
| <ul> <li>         區 自主学习         项目     </li> </ul> | 进行中 | 未开始 已结束                               | R 报名审核                                        |         |
| 课程<br>直播课<br>工作室                                    | Ĩ   | · · · · · · · · · · · · · · · · · · · | 2022年高校教师岗前培训<br>建省高等学校师资培训中心<br>322- 至 2022- | 立即学习    |

图 2-1 进入项目

#### 1. 点播课

点击点播课。查看列表中的"学习进度"了解每门课程的学习 情况,点击"学习"观看课程,系统自动记录观看时长。

| 首页                                   | 我的课堂                     | 公告简报                | 我的同学       | 学习档案                         | 项目简介                 | Û                                                      | 话秀推荐                                         | 项目证书                                  |             |
|--------------------------------------|--------------------------|---------------------|------------|------------------------------|----------------------|--------------------------------------------------------|----------------------------------------------|---------------------------------------|-------------|
| 价段1 阶段;                              | 2                        |                     |            |                              |                      |                                                        |                                              |                                       |             |
| 学习考试阶段                               |                          |                     |            |                              |                      |                                                        |                                              | C                                     | 进行中         |
| :段时间: 2022-06-(                      | )1至2022-12-31            |                     |            |                              |                      |                                                        |                                              | 距离结束                                  | 还有208天      |
| 考核内容                                 |                          | 核要求5580分钟,:         | 您已完成0分钟    |                              |                      |                                                        |                                              |                                       |             |
| · 86 点播课                             |                          |                     |            | )                            |                      |                                                        |                                              |                                       |             |
| )直播 直播课                              | 全部                       | 部课程 学习中             | □ 未学习 已完   | 宝成                           |                      |                                                        |                                              |                                       |             |
| )研修 作业                               | ▼第                       | 一单元: 教育政策与          | 司形势        |                              |                      |                                                        |                                              |                                       | 课程数: 10     |
|                                      | 课程                       | 2名称                 |            |                              |                      | 课程时长                                                   | 学习进度                                         |                                       | 操作          |
| 考试考试                                 | 深)                       | \学习领会习近平总书;         | 己关于教育的重要论论 | 述                            |                      | 01:02:05                                               | _                                            | 0%                                    | 学习          |
|                                      | 党的                       | 的十九届六中全会暨《中         | 中共中央关于党的百年 | 年奋斗重大成就和历史                   | 经验的决                 | 02:03:57                                               | -                                            | 0%                                    | 学习          |
|                                      | 理解                       | 解高等教育的本质            |            |                              |                      | 00:48:08                                               | _                                            | 0%                                    | 学习          |
|                                      |                          |                     | 图          | 32-2 点播                      | 课                    |                                                        |                                              |                                       |             |
| 习近平七年                                | 知青岁月与梁                   | 家河"大学问"——           | -从《习近平的七年  | 知青岁月》和《梁慧                    | 家河》看青年系              | 近平人生即                                                  | 断练                                           | \$\$17                                |             |
|                                      |                          |                     |            |                              |                      | + m-m.                                                 |                                              | #日日日の日本日日 (00:32:5:                   | 3) 076      |
| -                                    | 116 37-1                 | -æ*n <del>ま</del> ⊻ | 日日初度       | ्रम<br>अन्न " <b>-1-2</b> 25 | <u>نتا "</u>         | <ul> <li>&gt; 38Ξ## 1</li> <li>&gt; 38Ξ## 1</li> </ul> | 青年习近平知青 <sup>4</sup><br>梁家河大学问与 <sup>3</sup> | 生活的历史特点(00:38:5.<br>习近平期时代(00:22:09   | 2) 0%       |
|                                      | 从《习近平                    | 的七年知青岁月》            | トヨ朱ぷ       | (i) 人子<br>看青年习近平/            | IPJ<br>人生磨练          |                                                        |                                              |                                       |             |
|                                      |                          |                     |            |                              |                      |                                                        |                                              |                                       |             |
|                                      |                          |                     | ()         |                              |                      |                                                        |                                              |                                       |             |
|                                      | 陕西师                      | 范大学马克思              | 思主义学院网     | 完长 任晓伟                       |                      |                                                        | 在                                            | 此页面可                                  | 「以杳看谈       |
|                                      |                          |                     |            |                              |                      |                                                        | 日和                                           | 详情、主                                  | 讲老师。        |
| - 000                                | 1 / 32:53                |                     |            | *. 40                        | - 22                 |                                                        | "                                            | 笙记"可                                  | 以撰写词        |
| 课程目:                                 | 灵 课程详                    | 情 课程资料              | 评论         |                              |                      | 1 讲师                                                   | ~~ 以                                         | 查看他人                                  | 握写的笙        |
| 课程目录                                 |                          |                     |            |                              |                      |                                                        | "                                            | 评论"可                                  | 以输入的        |
| <ul> <li>第一集</li> <li>第二集</li> </ul> | 青年习近平知青岁月!<br>青年习近平知青生活! | 的历史背景               |            |                              | 00:32:53<br>00:38:52 |                                                        | 价                                            | · · · · · · · · · · · · · · · · · · · | >> 104 > CV |
|                                      |                          |                     | 图 9-       | 3 课程播                        | 故而而                  |                                                        | 101                                          | Ŭ                                     |             |

## 2.直播课

进入"我的课堂",点击直播课,直播课的具体课程安排表在直播前会发布在教师培训云平台"公告简报"处。进入直播间一定要实 名制,并实名签到。

| 首页                        | 我的课堂                 | 公告简报        | 我的同学    | 学习档案                 | 项目简介           | 优秀推荐   | 项目证书         |             |
|---------------------------|----------------------|-------------|---------|----------------------|----------------|--------|--------------|-------------|
| 阶段1 阶                     | 段2                   |             |         |                      |                |        |              |             |
| 学习考试阶段<br>阶段时间: 2022-0    | }<br>6-01至2022-12-31 |             |         |                      |                |        | ● 进<br>距离结束还 | 行中<br>有208天 |
| 考核内容                      | 考                    | 核要求2520分钟,1 | 签已完成0分钟 |                      |                |        |              |             |
| ● №修 点播课                  | 课程                   | 名称          | I       | 直播时间                 |                | 学习进度   |              | 操作          |
| ● ■ 直播课                   | 第68                  | 期现代教育技术     | 2       | 2022-07-06 09:30至202 | 22-07-06 17:30 | 已学习0分钟 |              | 学习          |
| ● 研修 作业                   | 第68                  | 期高等教育心理学    | 2       | 2022-07-07 09:30至202 | 22-07-07 17:30 | 已学习0分钟 |              | 学习          |
| <ul> <li>考试 考试</li> </ul> | 第68                  | 期课堂教学技能     | 2       | 2022-07-08 09:30至202 | 2-07-08 17:30  | 已学习0分钟 |              | 学习          |
| <u> </u>                  | 第68                  | 期板书设计       | 2       | 2022-07-09 09:30至202 | 2-07-09 11:30  | 已学习0分钟 |              | 学习          |
|                           | 第68                  | 期較师礼仪       | ź       | 2022-07-09 14:30至202 | 2-07-09 17:30  | 已学习0分钟 |              | 学习          |
|                           | 第68                  | 期教师伦理学      | 2       | 2022-07-10 09:30至202 | 2-07-10 17:30  | 已学习0分钟 |              | 学习          |
|                           | 第68                  | 期高等教育法规概论   | 2       | 2022-07-11 09:30至202 | 2-07-11 17:30  | 已学习0分钟 |              | 学习          |
|                           | 第68                  | 期高等教育学      | 2       | 2022-07-05 08:30至202 | 2-07-05 17:30  | 已学习0分钟 |              | 学习          |

图 2-4 直播课程

## 3.作业

学员独立完成并按规定的时间提交1课时(45分钟)的教学 详案(word 格式)和1课时(45分钟)教学课件(ppt 格式)。

| 首页                        | 我的课堂             | 公告简报                            | 我的同学        | 学习档案 | 项目简介 | 优秀推荐 | 项目证书                |
|---------------------------|------------------|---------------------------------|-------------|------|------|------|---------------------|
| 阶段1 阶段                    | 2                |                                 |             |      |      |      |                     |
| 学习考试阶段<br>阶段时间: 2022-06   | -01至2022-12-31   |                                 |             |      |      |      | ● 进行中<br>距离结束还有208天 |
| 考核内容<br>• 88 点播课          | 考核               | 该要求2个, 您已完                      | <b>同成0个</b> |      |      |      |                     |
| ● 直播 直播课                  | 牧子中<br>总分:       | - <b>(Word</b> (級)<br>100 得分: 无 |             |      |      |      | 未提交 撰写              |
| <ul> <li>新試 考试</li> </ul> | <b>课件</b><br>息分: | ( <b>PPT版)</b><br>100  得分: 无    |             |      |      |      | 未提交 旗写              |

图 2-5 作业页面

4.考试报名

|       | 福建省高       | 等学校师语  | 资培训中心 | <b>ù  </b> 教师 | 币培训云平台 | FEFE |
|-------|------------|--------|-------|---------------|--------|------|
| 首页    | 资讯动态       | 培训项目   | 精品课程  | 考试报名          | 数字图书馆  | 发票信息 |
| 报考说明: | 请仔细选择考试的时间 | 间段再行报考 |       |               | 证书遗失证明 | 我的报考 |
| 班次    | 报名时间       | 考试时间   | 已报    | /名额           | 报名状态   |      |

图 2-6 考试报名

请仔细选择考试的时间段再行报考,考试报名结束后方可打印准考证,一旦考试报名成功,无法更改。

三、项目证书

| 2                           | 022年高校教师岗前培训                                                     |                                                  |            |
|-----------------------------|------------------------------------------------------------------|--------------------------------------------------|------------|
| 首页 我的课堂                     | 下载证书                                                             |                                                  | ()<br>项目证书 |
| 项目证书<br>您已达到证书要求<br>生成地学和证书 | айтаалураанаанаа<br>合格证书<br>↓↓↓↓↓↓↓↓↓↓↓↓↓↓↓↓↓↓↓↓↓↓↓↓↓↓↓↓↓↓↓↓↓↓↓↓ | HAR I<br>HAR HAR HAR HAR HAR HAR HAR HAR HAR HAR |            |

图 3-1 项目证书

凡参加培训学员完成教学计划规定的学习课时、作业与考试成绩 合格,由福建省高等学校师资培训中心颁发的岗前培训合格证书(进 入培训平台自行打印)。

#### 四、常见问题

**1**.请学员报名后密切关注教师培训云平台"公告简报"处的相应 通知。

2.系统报名、学习过程中如有技术问题,请通过以下方式联系咨询:

(1) 通过平台登录后的客服浮窗咨询客服老师:

周一至周五: 上午 8:30-12:00, 下午 13:00-17:30

| 学习研集       人告询报       更多         MpQ1:       学习考试/阶段       近行中 へ          Allet 1998:       2022-06-01 至 2022-12-31       近行中 へ                                                                                                    | 首页                                   | 我的课堂                                       | 公告简报               | 我的同学                          | 学习档案                | 项目简介           | 优秀推荐        | 项目证书     |    |  |
|----------------------------------------------------------------------------------------------------|--------------------------------------|--------------------------------------------|--------------------|-------------------------------|---------------------|----------------|-------------|----------|----|--|
|                                                                                                    | 学习进度                                 |                                            |                    |                               |                     |                | 公告简报        |          | 更多 |  |
| ▲展課           ● 56 単 第          ● 56 単 第          ● 56 ●          ● 56 単 ■          ● 56 単 ■          ● 56 ●          ■          ■          ● 56 ■          ■          ■          ■          ■          ■          ■          ■          ■          ■          ■          ■          ■          ■          ■          ■          ■ | 阶段1: 当<br>起止时间: 202                  | 学习考试阶段<br>22-06-01至2022-12-                | 31                 |                               |                     | 进行中 🔺          |             |          |    |  |
| *1i<br>日発源:0次<br>未完第:6次     第前同学 更多       防段2: 模拟考试阶段<br>品赴到同: 2022-06-01 至 2022-12-31     进行中 マ                                                                                                    | 0% 点<br>3日<br>未                      | [ <b>播课</b><br> 完成: 0分钟<br> 完成: 5580分钟     | 0%<br>目<br>規<br>未完 | <b>課</b><br>成:0分钟<br>成:2520分钟 | 0% 作业<br>已完成<br>未完成 | 乾: 0个<br>乾: 2个 |             | - 暂无内容 — |    |  |
| 阶段2: 模拟考试阶段     进行中 マ     工社会前回302-06-01 至2022-12-31     工社会前回3010     李尊秀                                                                                                    | 0% 2<br>*                            | <b>"试</b><br>完成: 0次<br>完成: 6次              |                    |                               |                     |                | 我的同学        |          | 更多 |  |
|                                                                                                    | <b>阶段2: 相</b><br><sup>起止时间:202</sup> | <mark>莫拟考试阶段</mark><br>22-06-01 至 2022-12- | 31                 |                               |                     | 进行中 👻          | zhaojing010 | 李春芳      |    |  |
|                                                                                                    |                                      |                                            |                    |                               |                     |                |             |          |    |  |

图 4-1 客服浮窗咨询

(2) 直接拨打学员技术服务热线电话: 4008757650

服务时间: 上午 8:30-12:00; 下午 13:00-22:00; 周末及节假日 照常值班

(**3**)通过平台登录后页面右侧的"平台操作咨询"窗口留言咨询。

| 首页                                | 我的课堂                                 | 公告简报              | 我的同学                          | 学习档案                | 项目简介           | 优秀推荐        | 项目证书   |                                                    |                                                              |                                  |                    |
|-----------------------------------|--------------------------------------|-------------------|-------------------------------|---------------------|----------------|-------------|--------|----------------------------------------------------|--------------------------------------------------------------|----------------------------------|--------------------|
| 学习进度<br>阶段1:<br><sup>起止时间:2</sup> | <b>学习考试阶段</b><br>2022-06-01至2022-12- | 31                |                               |                     | 进行中 🔺          | 公告简报        |        | 更多                                                 |                                                              |                                  |                    |
| 0%                                | <b>点播课</b><br>已完成:0分钟<br>未完成:5580分钟  | 0% 直播<br>已完<br>未完 | <b>課</b><br>或:0分钟<br>成:2520分钟 | 0% 作业<br>已完成<br>未完成 | :: 0个<br>:: 2个 |             | - 暂无内容 | **                                                 | 3公社<br>器人小T 14:5                                             | <b>()</b><br>4:56                | ~ ×                |
| 0%                                | 考试<br>已完成: 0次<br>未完成: 6次             |                   |                               |                     |                | 我的同学        |        | 页                                                  | 公需课补学 1. 河南公需课补学 2. 双点督导示范班直播课 3. 阿拉告留至地技术人员继续款育 4. 新福公需课帐教育 |                                  |                    |
| 阶段2:<br><sub>起止时间:2</sub>         | 模拟考试阶段<br>2022-06-01 至 2022-12-      | 31                |                               |                     | 进行中 🔻          | zhaojing010 | 李眷芳    |                                                    | 5. 点击进入的<br>6. 注册建筑W<br>7. 福建高师均                             | 4习没有反应<br>5、工程师等继续数章<br>就训往年证书查询 |                    |
|                                   |                                      |                   |                               |                     |                |             |        | <ul> <li>第四月</li> <li>② M</li> <li>说点什么</li> </ul> | 8 (#AI<br>1 Di<br>16                                         | 点击进入学习没有反应                       | (学习书)<br>特人工<br>发送 |

图 4-2 咨询窗口留言

3.平台兼容哪些浏览器?

建议使用 IE10 及以上版本、谷歌、360 安全浏览器(极速模式) 4. 谷歌浏览器不能播放课程?

在谷歌浏览器中学习视频课程,如遇课程不能播放,根据浏览器 界面的提示运行 flash。

| zhao) http://study.tcc.edu.cn 想要 ×    | 1        | 人中心 管理中心   | 帮助中心 |
|---------------------------------------|----------|------------|------|
| 707 Mil                               | 请输入课程名称  |            | Q    |
| 《高等学校财务制度》修订的不景和原则                    |          |            |      |
|                                       | 目乗       |            |      |
| A A A A A A A A A A A A A A A A A A A | * 90-mil |            |      |
|                                       | ► \$6    | (00:31:10) | 0%   |
| ·燕齿郎可加将 Adobe Flash Player            |          |            |      |

图 4-3 谷歌浏览器

如果在谷歌浏览器中禁用了 flash,需在浏览器设置中开启,设置方式:在 Chrome 地址栏中输入: chrome://settings/content/flash,进入 flash 设置,勾选允许网站运行 flash。

| Q、 在设置中搜索                       |   |
|---------------------------------|---|
| ← Flash                         |   |
| 您的 Flash 设置会一直保留到您退出 Chrome 为止。 |   |
| 先询问(推荐)                         | - |
| 禁止                              |   |
| 未添加任何网站                         |   |
| 允许                              |   |
| 未添加任何网站                         |   |

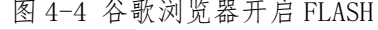

客户服务热线: 4008757650

学习公社云 APP 操作手册

2022年5月

## 注: 学员需在电脑端完成注册、报名缴费、选班等操作后,才能在 app 端进行学习。

#### 一、安装下载

扫描下面二维码,根据页面提示,用手机浏览器打开页面,下载安装包,安装"学习公社云"APP。

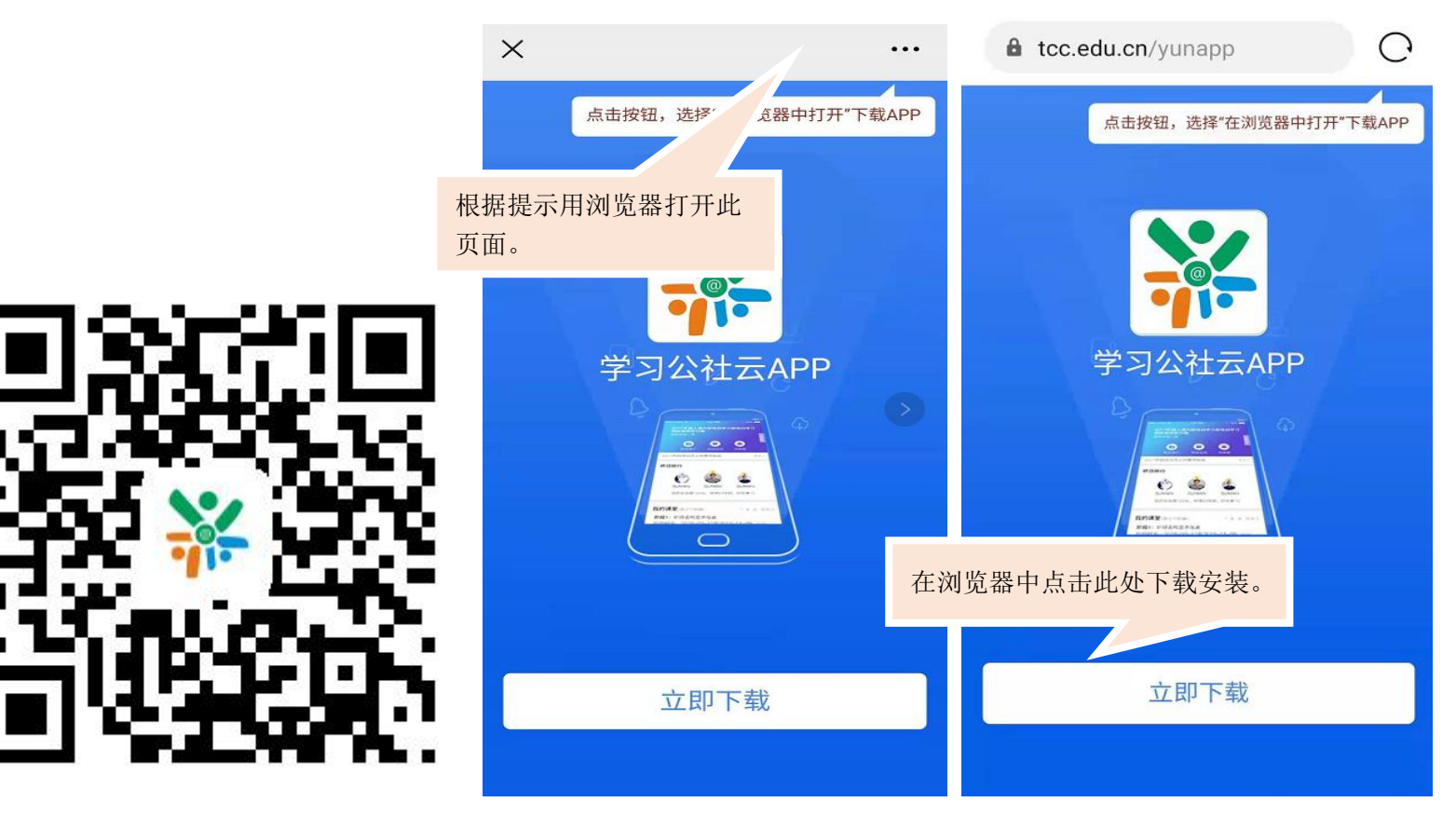

二、登录

2.1 登录

"学习公社云 APP"下载成功后,选择"手机验证码登录"进行登录,手机号为:报名手机号。

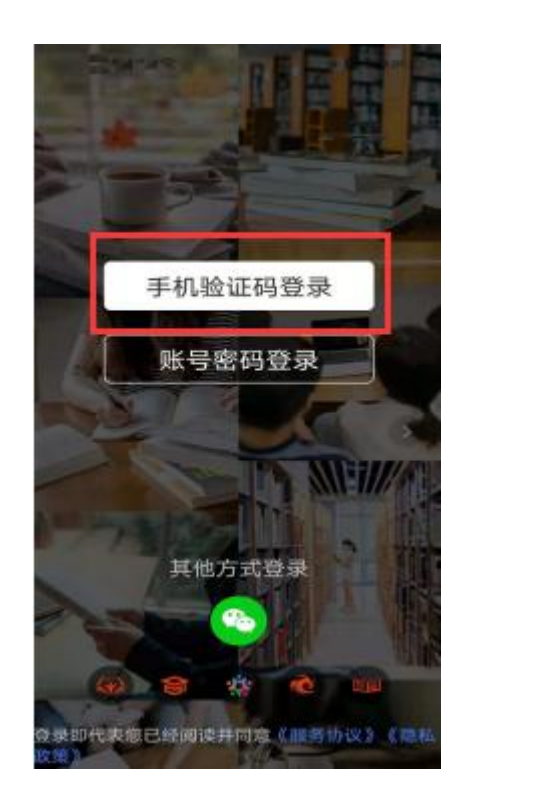

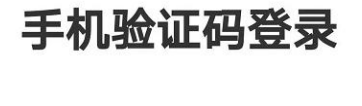

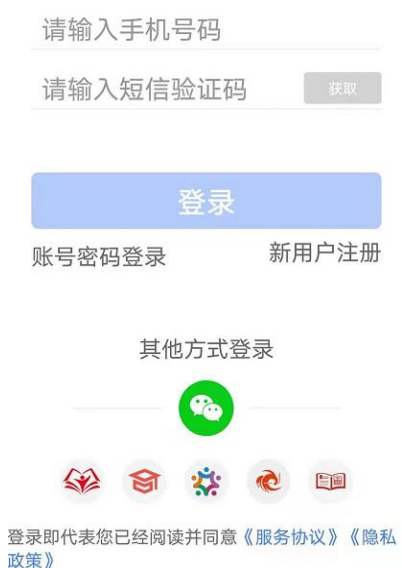

#### 2.2 重置密码

忘记密码的学员,点击【账号密码登录】-【忘记密码】按钮,通过手机短信验证码,即可重置登录密码。

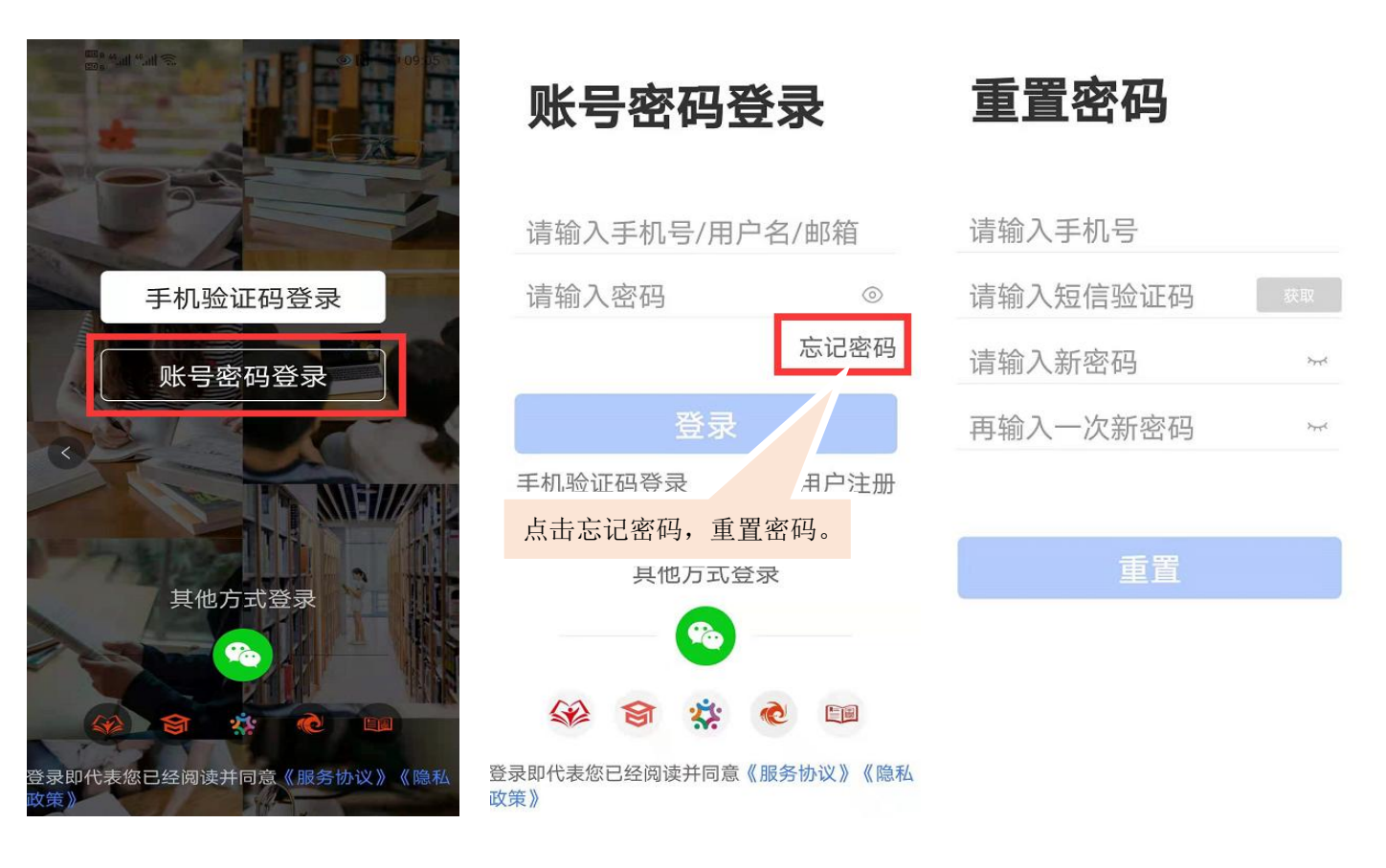

#### 三、首页

学员可以在【首页】中查看培训项目、培训通知、培训课程等内容。

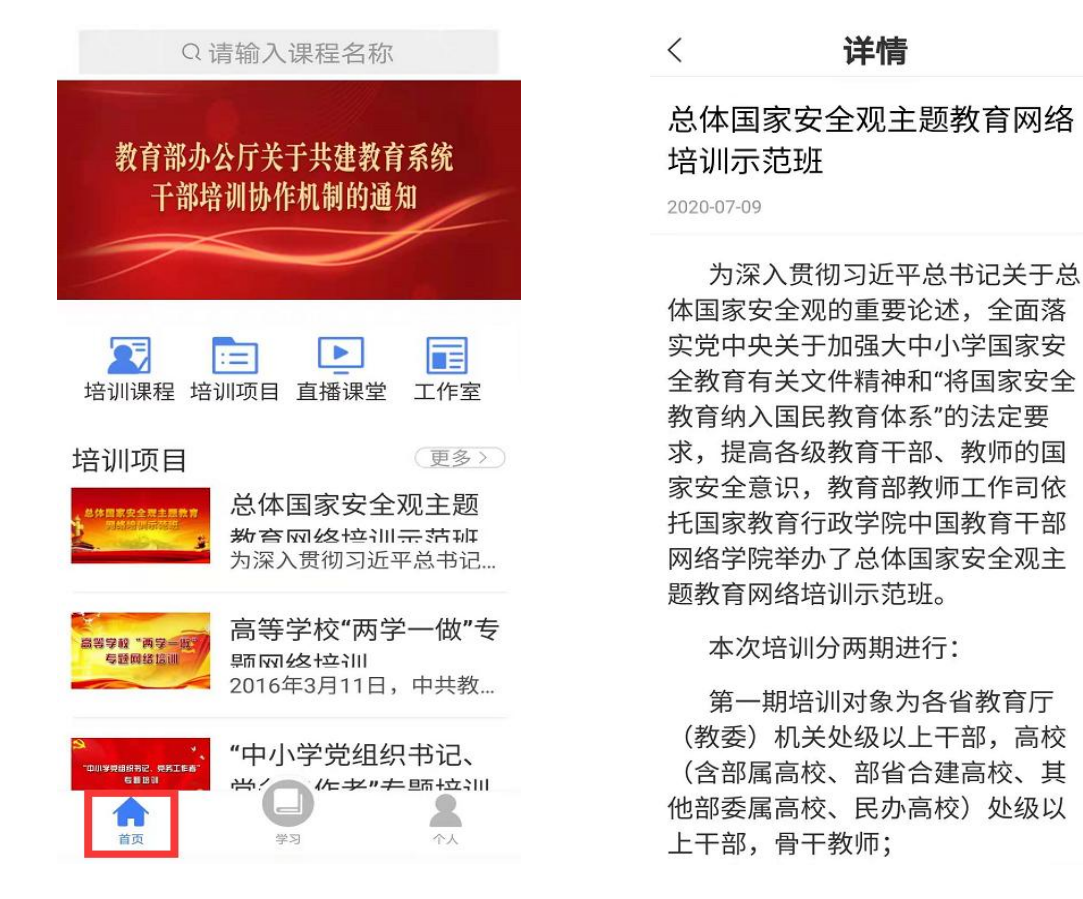

#### 四、学习

移动端成功登录后,在页面下方点击"学习",即可以查看到您参加的培训项目。点击参训项目可以开始项目学习。

在"我的课堂"区域,可以按照阶段、阶段时间和学习模式(自由模式/闯关模式)查看所有学习内容。移动端与电脑端学习记录 自动同步。

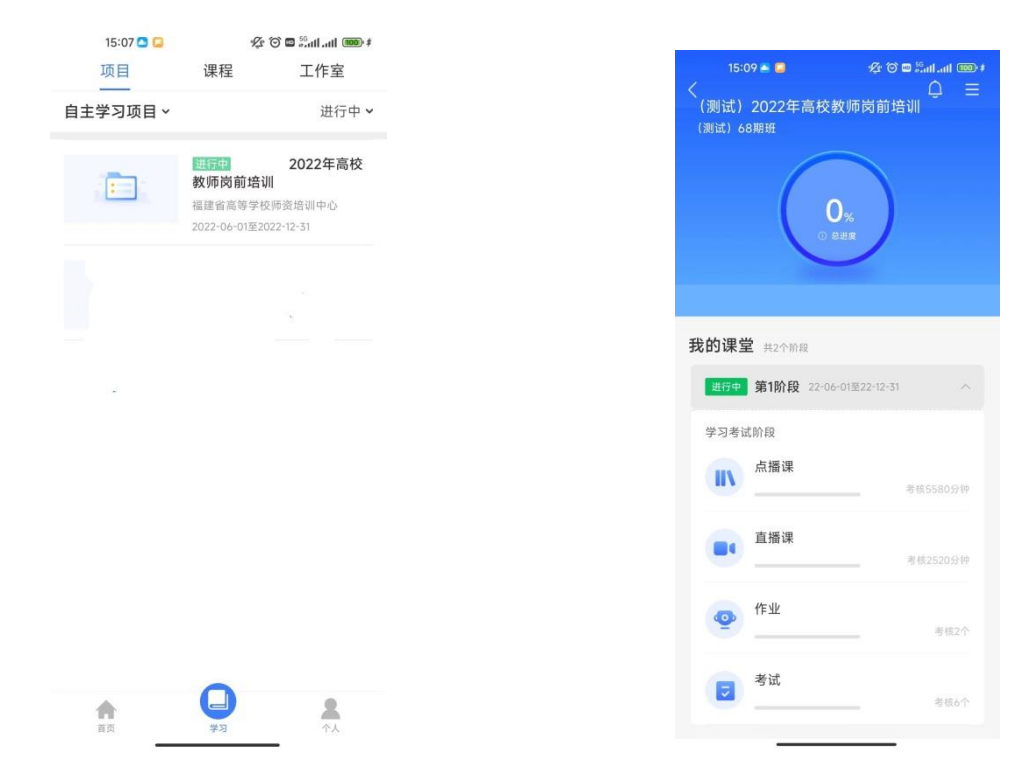

图 4-1 项目页面

#### 4.1 点播课

点击"我的课堂-第1阶段-点播课"进入点播课界面。点击界面右上角的"全部课程模块"可按模块进行学习,也可直接点击界面上所展示的课程进行学习。点击课程名称即可开始学习。

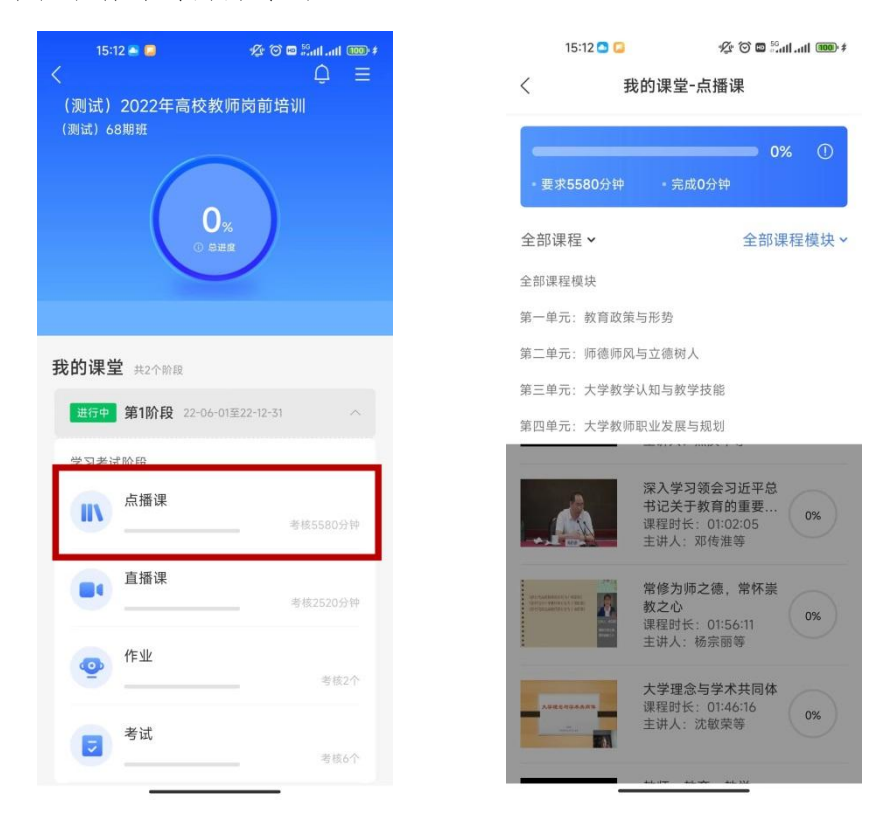

图 4-2 点播课

#### 4.2 直播课

点击"我的课堂-第1阶段-直播课"进入直播课页面。根据各直播课的状态及考核要求进入直播。直播课程的具体安排表在直播 前会发布在教师培训云平台"公告简报"处。进入直播间一定要实名制,并实名签到。

| 15:12 🛎 🖬 🥠 🌾 🎯 🗖 🖏 🕯              | i.ali ‱*<br>Ĵ Ξ | 15:14 🗅 🖸                             | & ℃ ¤ ≌.atl.atl ‱ ≉<br>我的课堂-直播课                        | 15:14 🗖 🗖                                 | & © ⊠ ∺ail.ail അ⊯≉    |
|------------------------------------|-----------------|---------------------------------------|--------------------------------------------------------|-------------------------------------------|-----------------------|
| (测试) 2022年高校教师岗前培训<br>(测试) 68期班    |                 | • 要求2520分钟                            | ● 完成0分钟                                                |                                           | 5                     |
| 0%<br>• see                        |                 | 全部直播 <b>~</b>                         |                                                        | 第68期课堂教学技能                                |                       |
| $\smile$                           |                 | <b>D</b>                              | 第68期现代教育技术<br>07-06 至 07-06                            | 福建省高等学校师资培训中心<br>2022-07-08 09:30 至 2022- | 07-08 17:30           |
| 我的课堂 #2个阶段                         |                 | 共2节课                                  | ロ子の2334、 トリ第(0)-00 04:20)                              | 直播安排 详情                                   | 资料 回放                 |
| <u> 进行中</u> 第1阶段 22-06-01至22-12-31 | ~               | <b>)</b><br>共2节课                      | 第68期高等教育心理学<br>07-07 至 07-07<br>已学0分钟 下节课(07-07 09:30) | 直播安排                                      |                       |
| 学习考试阶段                             |                 |                                       |                                                        | 弟68期保室教子技能                                | □++<br>1:30 未开始       |
| <b>点播课</b>                         | 580分钟           | <b>●</b>                              | 第68期课堂教学技能<br>07-08 至 07-08<br>已学0分钟 下节课(07-08 09:30)  | <b>第68期课堂教学技能</b><br>时间:2022-07-0814:30-1 | <b>下午</b><br>7:30 未开始 |
| 直播课<br>                            | 520分钟           | i Ď.                                  | 第68期板书设计<br>07-09 至 07-09                              | 详情                                        |                       |
| @ 作业                               | 考核2个            | ↓1节课                                  | 已学0分钟 下节课(07-09 09:30)<br>(なくの現象がほう) かい                | 皆元の                                       | 容                     |
| 考试                                 |                 |                                       | 第00期鉄加411X<br>07-09至07-09<br>已営0分钟 下共運(07-0914:30)     | 哲无内                                       | 蓉                     |
|                                    | 考核6个            | ————————————————————————————————————— | The miles of stady                                     | 进入ī                                       | <b>直播</b>             |
|                                    |                 | <b>-</b> 图 4-                         | 4 直播课                                                  |                                           |                       |

#### 4.3 作业

点击"我的课堂-第1阶段-作业"进入作业撰写页面。点击页面右上角的图标即可进入撰写编辑页面。完成撰写后,点击"提交" 按钮即可。

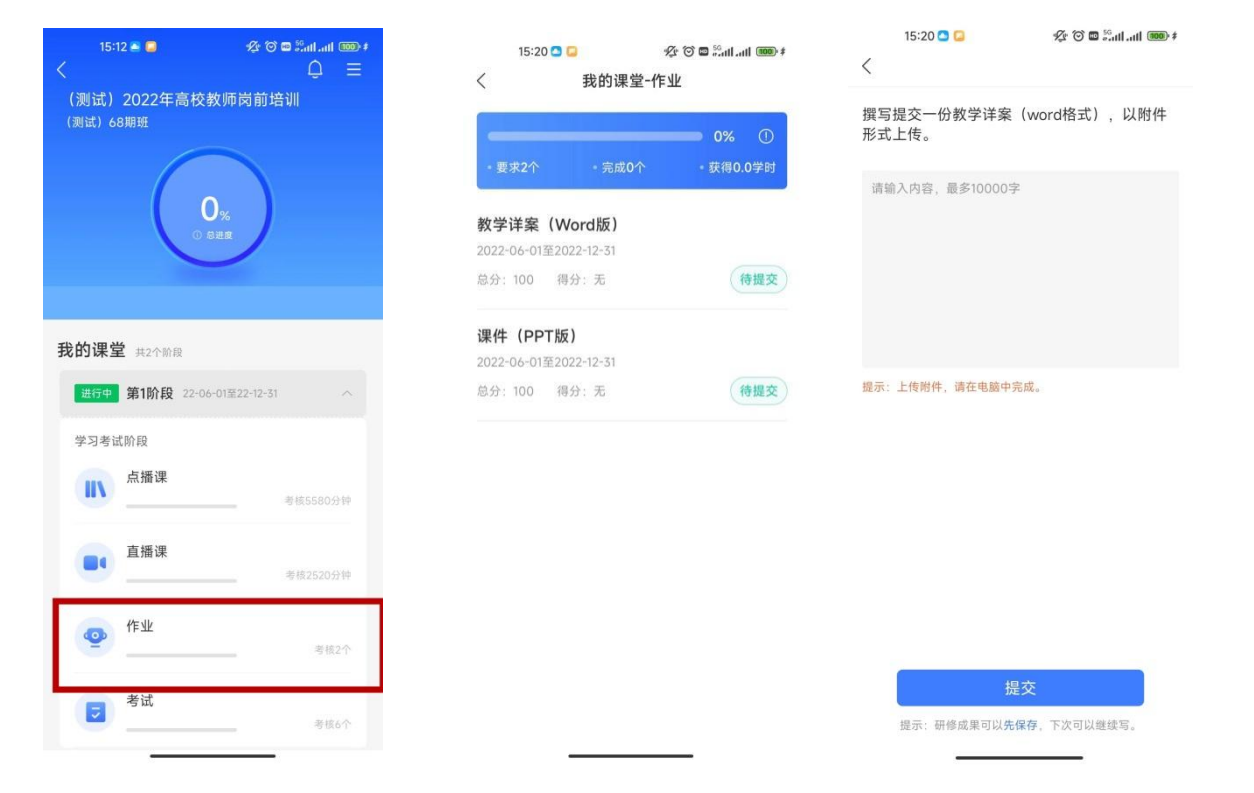

图 4-5 作业撰写

#### 五、个人空间

点击导航栏【个人】,进入个人空间,可以查看个人信息、修改头像、修改密码,查看账户订单、常见问题、实名认证等。

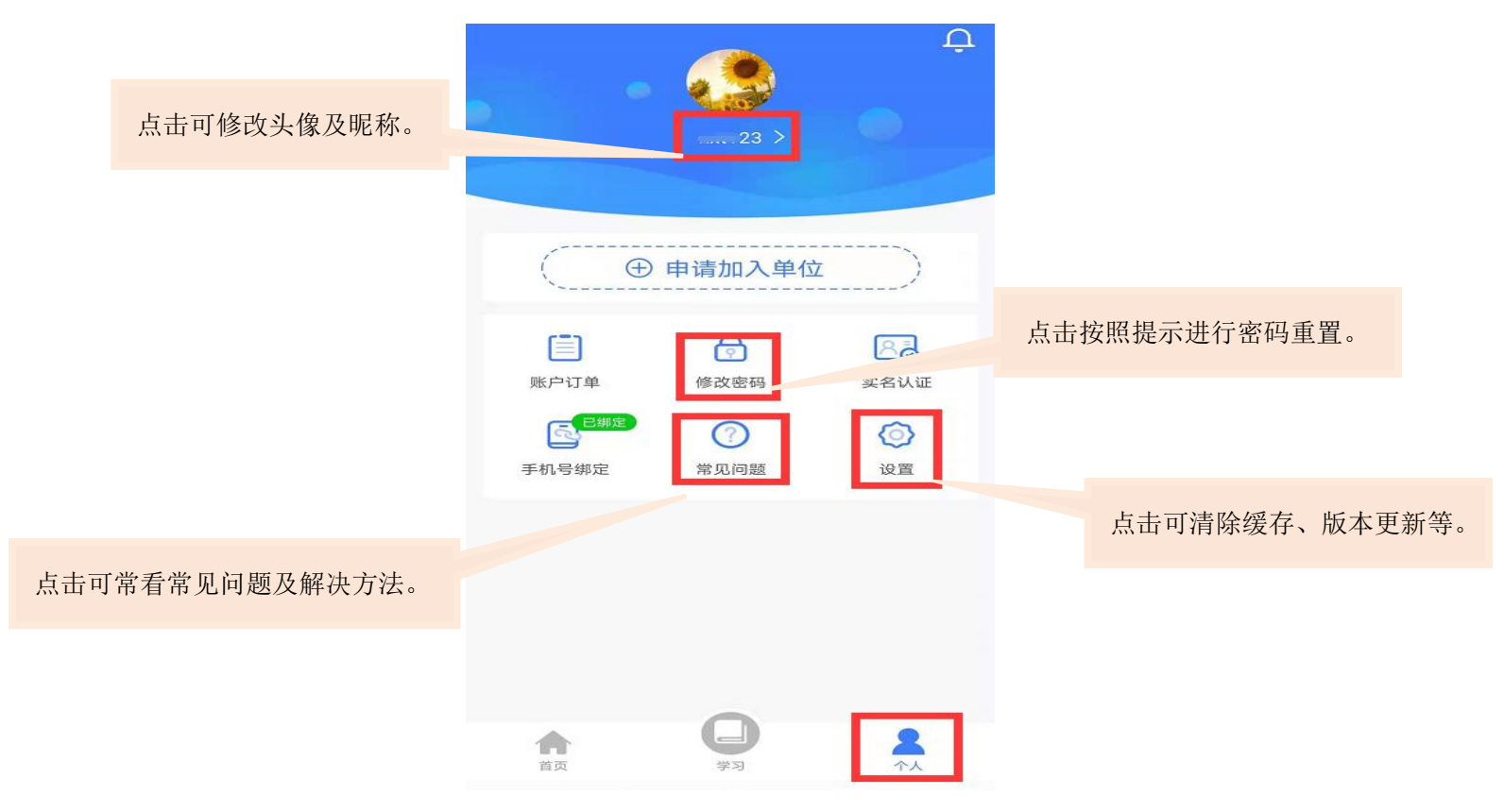